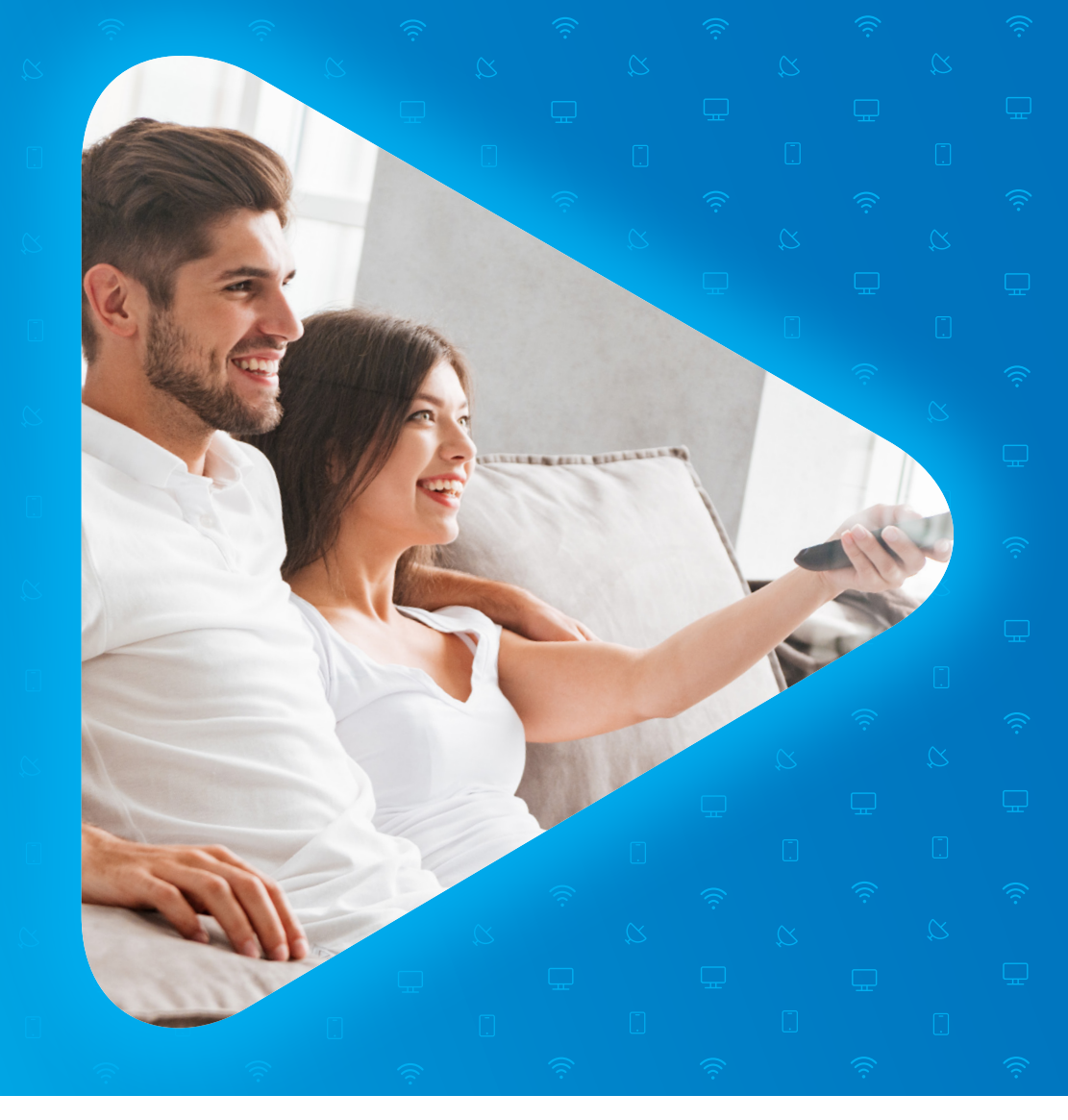

# SAMOINŠTALAČNÝ MANUÁL

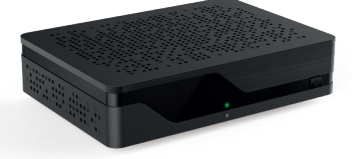

# **KAON KSTB 2096**

🗞 0850 211 112 🛛 🗁 www.digislovakia.sk

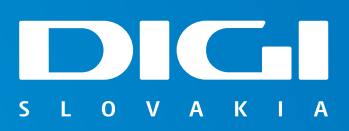

Satelit

## ZÁKLADNÉ KROKY NA PRVOTNÉ SPUSTENIE SET-TOP BOXU

Ďakujeme, že využívate službu satelitnej televízie, ktorá vám umožní sledovať digitálnu televíziu prostredníctvom satelitnej distribúcie televízneho obsahu. Tento manuál vás prevedie prvotnou inštaláciou Set-top boxu.

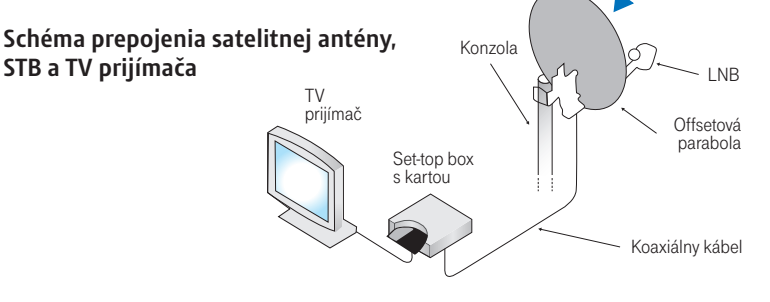

## INŠTALÁCIA

 $( \mathbf{I} )$ 

#### Opíšte si číslo Smart karty (budete ho potrebovať pri jej aktivácii, bod č. 12).

Tento typ Set-top boxu má už v sebe integrovanú Smart kartu, a preto nie je potrebné ju fyzicky vkladať dovnútra. Číslo Smart karty, ktoré potrebujete na odoslanie aktivačnej SMS, nájdete na spodnej strane Set-top boxu. Číslo Smart karty je na Set-top boxe označené ako "Smartcard nr."

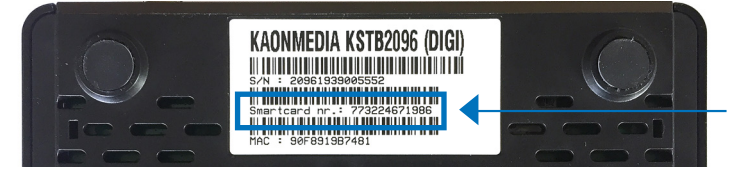

Na spodnej strane Set-top boxu nájdete číslo vašej Smart karty.

## POSTUP PRIPOJENIA KONCOVÉHO ZARIADENIA

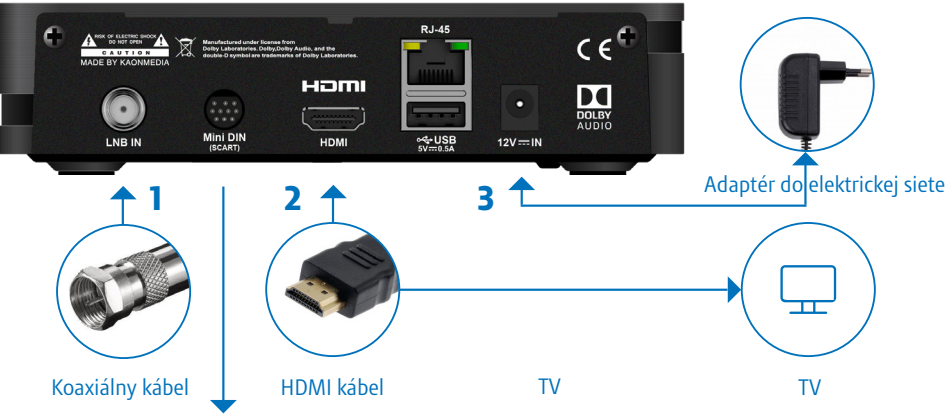

Ak váš TV prijímač nemá HDMI konektor, môžete Set-top box pripojiť aj pomocou Scart kábla (Mini DIN), ktorý vám na požiadanie dáme v pobočke. Toto prepojenie však poskytuje nižšiu kvalitu obrazu.

- Pripojte koaxiálny kábel zo satelitu zo Set-top boxu do vstupu LNB IN (Coaxial IN).
- 3. Zapojte HDMI kábel (je súčasťou balenia) do Set-top boxu a TV.
- 4. Pripojte Set-top box do zásuvky (220 V) a vložte batérie AAA do diaľkového ovládača k boxu.
- 5. Zapnite Set-top box tlačidlom na prednej strane.
- 6. Zapnite TV a pomocou tlačidla na prepínanie vstupu prepnite na príslušný HDMI vstup (môže to byť tlačidlo HDMI, Source a iné podľa značky TV).

#### NASTAVENIE V TV

Ako prvé vyberte značku DIGI SLOVAKIA a potvrďte tlačidlom OK.

| Inštalá | icia                |           |  |
|---------|---------------------|-----------|--|
|         |                     | 1. Značka |  |
|         | SLOVAK TELEKOM      |           |  |
|         | Y DIGI SLOVAKIA     |           |  |
|         | DIGI CZECH REPUBLIC |           |  |
|         | T-MOBILE CZ         |           |  |

8. V ďalšom kroku vyberte jazyk menu a potvrďte tlačidlom OK.

| Inštalácia  |          |
|-------------|----------|
|             | 2. Jazyk |
| ✓ Slovensky |          |
| English     |          |
| Magyar      |          |

9. Ďalej vyberte krajinu Slovensko a potvrďte tlačidlom OK.

| Inštalácia      |     |
|-----------------|-----|
| 3. Kraji        | ina |
| ✓ Slovensko     |     |
| Česká republika |     |

10. Stlačte tlačidlo OK na položke "Spustiť vyhľadávanie".

(Ak je k dispozícii pripojenie na internet a máte sprístupnenú doplnkovú službu TV Archív, môžete v tomto kroku prepojiť Set-top box s routerom.)

| Inšta | lácia                |                |        | DIGI |
|-------|----------------------|----------------|--------|------|
|       |                      |                |        |      |
|       | 6                    | . Stav signálu |        |      |
|       | Spustiť vyhľadávanie |                |        |      |
|       | DiSEgC 1.0           | 4              | Žiadne | •    |

11. V tomto kroku si vyberiete, či chcete vyhľadať aj voľne šíriteľné programy. Následne sa začne vyhľadávanie staníc. To môže trvať niekoľko minút.

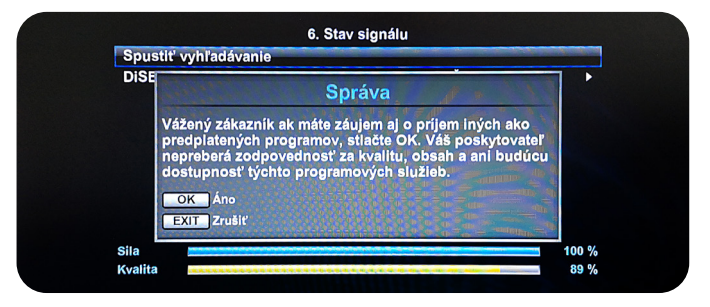

(!)

12.

( )

Po dokončení ladenia sa dostanete na poslednú obrazovku, kde potvrdíte uloženie naladených staníc. Následne môže Set-top box hľadať aktualizáciu softvéru prijímača. Ak sa nenájde žiadna aktualizácia, informácia o novom softvéri sa nezobrazí. Ak však bude nová aktuálizácia k dispozícii, spustí sa jej inštalácia. Tento proces môže trvať viac ako 10 minút. Počas aktualizácie nestláčajte žiadne tlačidlo na diaľkovom ovládači ani na Set-top boxe.

| Zoznam TV p                 | rogramov (11)                                | Zoznam rádií (39) |
|-----------------------------|----------------------------------------------|-------------------|
| EPG                         | Vyhľadávani                                  | ukončené          |
| Film Cafe<br>CT 24<br>Jojko | Chcete uložiť?<br>- TV (168)<br>- Rádio (39) |                   |
| Focus Sat Info              | OK Uložiť                                    |                   |

#### **AKTIVÁCIA SMART KARTY**

Zašlite aktivačnú SMS na číslo 0902 021 090 v tvare: AKTIVUJ (medzera) ČísloVašejSmartkarty Príklad: AKTIVUJ 123456789012

#### Sem opíšete číslo zo spodnej strany Set-top boxu. (bod č.1) –

Po odoslaní SMS trvá aktivácia cca 30 minút. Ak dostanete NEGATÍVNU odpoveď na požiadavku aktivácie, kontaktujte, prosím, Call centrum.

Hotovo. Prepnite na kanál HBO. Ak sa spustil obraz, inštalácia prebehla úspešne.

#### Nepodarilo sa vám spustiť službu podľa návodu? Kontaktujte nás.

www.digislovakia.sk
0850 211 112

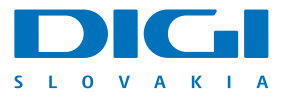